# Acessando proxy através de túnel SSH no Windows

# Forma 1: redirecionando para nosso servidor proxy

## Parte independente de navegador

Requisitos para este tutorial: Windows, programa emulador de terminal Putty (disponível em http://www.chiark.greenend.org.uk/~sgtatham/putty/) e um navegador.

- Execute o programa Putty e faça a seguinte configuração: Na parte da esquerda, clique em "Connection" → "SSH" → "Tunnels" (no quadro vermelho na imagem abaixo) Caso não esteja aparecendo por padrão a opção Tunnels, basta clicar no sinal de + na frente do SSH.
- Na parte Add New Fowarded Port, Em Source Port digite 3128. Em Destination, digite proxy: 3128 e clique em Add.

| cont.                                                                             |   |                                                                                                    |                           |                                |  |
|-----------------------------------------------------------------------------------|---|----------------------------------------------------------------------------------------------------|---------------------------|--------------------------------|--|
| Logging<br>Tominal<br>Keptoard<br>Bell<br>Fostures                                | Î | Diptors controlling 55H part traveading<br>Post towarding<br>Local port: eccept convections how other here:<br>Prevole parts do the same (SSH 2 and) |                           |                                |  |
| Window<br>Appearance<br>Behaviour<br>Translation<br>Salectory<br>Colourc          |   | Add new forward                                                                                                    | eded port                 | ( Barow                        |  |
| E Connection<br>Data<br>Phosp<br>Tahat<br>Rilogin<br>E SSH<br>Kaix<br>Auth<br>S11 |   | Seace per<br>Destruction<br>Colored<br>Control<br>Control                                                                                            | prexy.3<br>OBegine<br>OPH | 128<br>Otyme<br>Otyme<br>Otyme |  |

 No menu da esquerda, clique em Session (no quadro vermelho na imagem abaixo). Em host name, digite ime.usp.br (que é o nosso servidor para acesso externo). Certifique-se de que já foi requisitado o acesso externo do usuário que irá utilizar o proxy através do e-mail admin@ime.usp.br ). Se desejar salvar essas configurações, digite um nome para ela em Saved Sessions e clique em Save.

| Pullity Contiguration                                                                                     |                                                                                                    | 8                                   |  |
|----------------------------------------------------------------------------------------------------|----------------------------------------------------------------------------------------------------|-------------------------------------|--|
| Categore<br>Logging<br>■ Terminal<br>Majboad<br>Parlans<br>■ Window<br>Appearance<br>Betwoou<br>Toenatere | Basic optime in poor PATY's<br>Specify para connection by hard same or<br>Host (james (or P - editers)<br>(manaphil<br>Postcoli<br>O (james ) of jahret O Roge<br>Long rows or define a stand matter<br>Search Standard | ndos<br>Pathon<br>Dat<br>22<br>@33H |  |
| Selection<br>Catourt<br>Exervicion<br>Ovia<br>Progr<br>Tehet<br>Plagin                                    | Delaaf Seting:                                                                                                    | Lase<br>Sage<br>Deter               |  |
| E 53H<br>Exx<br>Auth<br>301<br>Turreth                                                                    | Chron-geholow on exit<br>Always Nesses S Drig on clean exit                                                                                                    |                                     |  |
| Blook                                                                                                    | ()ere                                                                                                    | Cancel                              |  |

• Clique em Open, será pedido seu nome de usuário (quadro vermelho na imagem abaixo) e senha (quadro verde na imagem abaixo)

**Obs**: Note que o cursor não se move quando a senha é digitada. A senha a ser utilizada é a mesma do e-mail do IME.

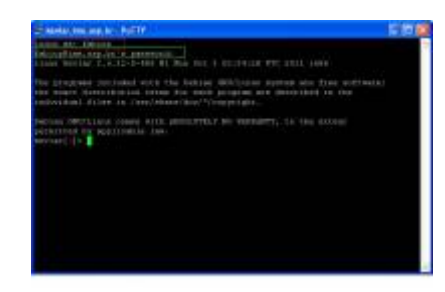

#### Parte dependente de navegador

#### **Internet Explorer**

 Após estar conectado, faça o seguinte: Abra o seu navegador e edite as configurações de Proxy. No Internet Explorer por exemplo, vá em Ferramentas → Opções da Internet e clique na guia Conexões e depois no botão "Configurações da Lan".

| erer the lot back | Concerning State                                                                                                    | Competence of the local division of the local division of the loca                |   |
|-------------------|----------------------------------------------------------------------------------------------------|----------------------------------------------------------------------------------------------------|---|
| a a granner       | Mandari Kanada<br>Matakati Kanada<br>Matakati Kanada<br>Matakati Kanada<br>Matakati Kanada<br>Matakati Kanada<br>Matakati Kanada<br>Matakati Kanada<br>Matakati Kanada<br>Matakati Kanada | And Annual States                                                                                                    |   |
|                   |                                                                                                    | Index on the device we change<br>when the second second second second<br>These second second second second<br>These second second second<br>the second second second second second second second second second<br>second second sec | · |

• Em "Servidor Proxy", Marque a opção "Usar um servidor proxy para a rede local" e digite o endereço "localhost" e na porta "3128".

| Configurações da Rede Local (LAN)                                      |                                             |                            |                            |                          |    |  |
|------------------------------------------------------------------------|---------------------------------------------|----------------------------|----------------------------|--------------------------|----|--|
| Configuração en<br>A configuração e<br>Para usar as con<br>automática. | nonática<br>Atomática pode<br>Agurações man | rá anular a<br>uais, desab | i configura<br>lite a conf | çden məruələ.<br>Qurəção |    |  |
| Detector aut                                                           | orsabitariente à                            | i configuraț               | ções                       |                          |    |  |
| User script di                                                         | configuração a                              | suton atica                |                            |                          |    |  |
| Supercor                                                               |                                             |                            |                            |                          |    |  |
| Servidor proxy                                                         |                                             |                            |                            |                          |    |  |
| User un serv                                                           | idor proxy para<br>toneciães dial-u         | a rede loca<br>p ou VPN).  | l (estas co                | nfigurações ni           | 50 |  |
| Engereçor                                                              | localheet                                   | Portal                     | 3128                       | Agençade                 |    |  |
| Não usar                                                               | progy para end                              | ereços loca                | 6                          |                          |    |  |
|                                                                        |                                             |                            | ок                         | Cancela                  | 0  |  |

 Clique em Ok e depois novamente em Ok e a partir de agora, todas as conexões estão passando pelo IME, permitindo o acesso aos sites que estão restritos para a rede do IME ou da USP.

OBSERVAÇÃO IMPORTANTE: Após fechar o programa Putty, NENHUMA CONEXÃO irá funcionar mais! Será necessário ir novamente nas configurações de Proxy do seu navegador... no Internet Explorer por exemplo seria: Ferramentas → Opcões da Internet → Conexões → Configurações da Lan e DESMARCAR a opção "Usar um servidor proxy...".

#### Firefox

É possível configurar o Firefox assim como o Internet Explorer para usar proxy. Para tanto, basta abrir o menu no canto superior direito, depois ir em Preferências, depois Avançado (na lista à esquerda), depois clicar em Rede, depois em Configurações. Lá, clicar em Configuração manual de proxy e preencher o HTTP com localhost e porta como 3128 igual ao configurado no Putty. Por fim, clicar em ok.

**OBS:** Após fechar o programa Putty, NENHUMA CONEXÃO irá funcionar mais! Será necessário desmarcar o Configuração manual de proxy clicando em Sem proxy.

### Outra possibilidade

Usar o FoxyProxy e configurar adequadamente.

From: https://wiki.ime.usp.br/ - **Wiki da Rede IME** 

Permanent link: https://wiki.ime.usp.br/tutoriais:tunel\_ssh\_windows?rev=1552655032

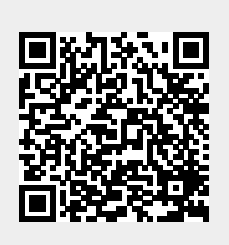

Last update: 2019-03-15 10:03